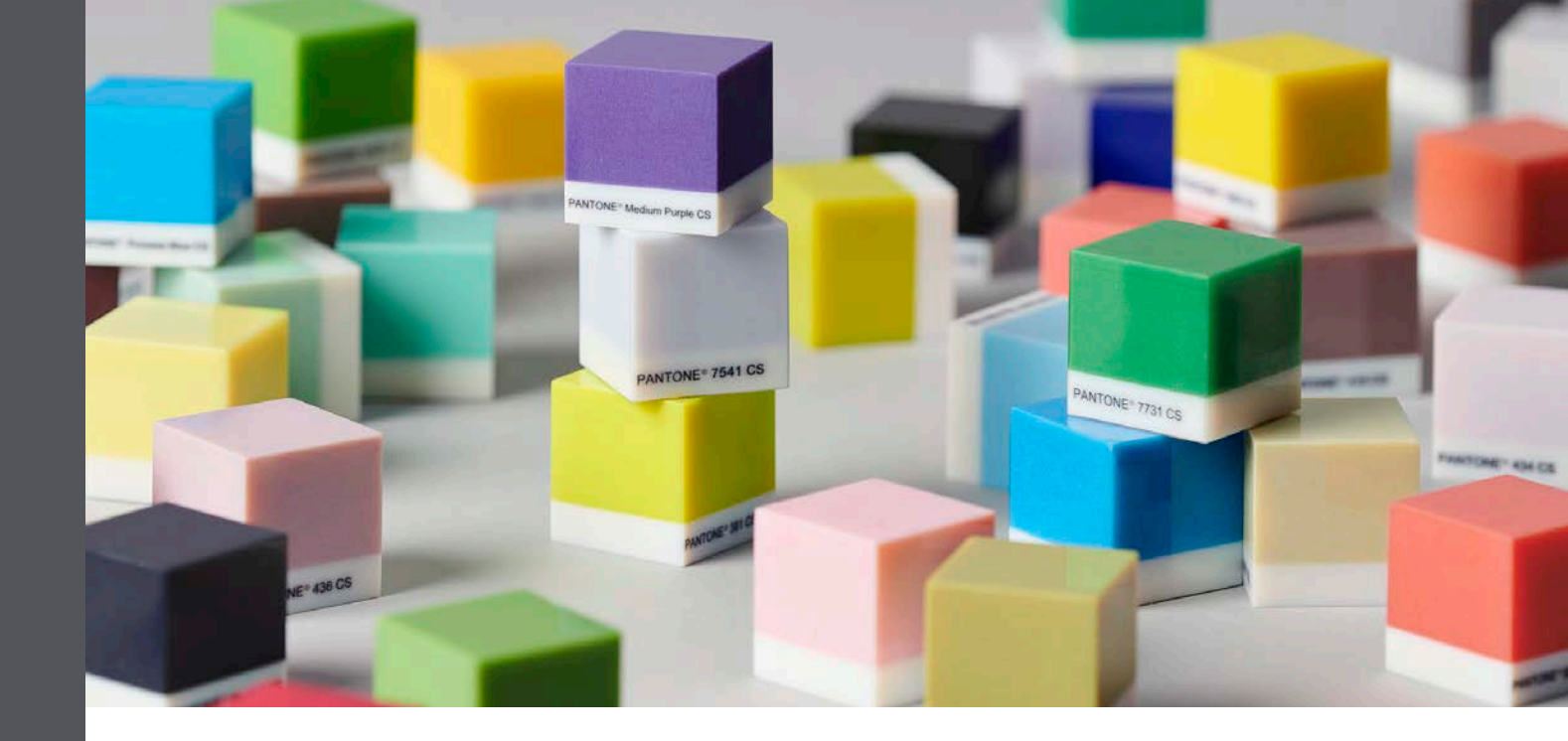

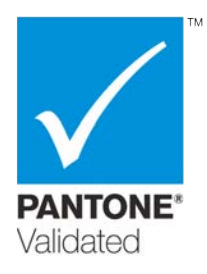

#### 概述

J8 Series<sup>™</sup> 系列的所有打印机,包括 J826<sup>™ 1</sup>、J835<sup>™</sup> 和 J850 打印机均已通过 PANTONE Validated<sup>™</sup> 认证。这是增材制造技术首次提供专业的设计逼真度。Pantone(潘通)是多个垂直行业专业 色彩标准的全球领先权威机构,帮助全球的设计师、建模师和制造商精准定义、传达和一致地重现色彩。 通过使用简单的工作流程,Stratasys CMYK 颜色可与 1970 种可打印的 Pantone 色彩、Solid Coated 和 SkinTones<sup>™</sup> 匹配。

使用 Pantone 色彩进行 3D 打印显着减少时间和成本,并确保卓越的色彩保真度。

本文介绍了在 Stratasys 打印机上使用 Pantone 色彩打印 3D 零件时,获得最佳色彩效果的建议和技巧。

- A. 支持的打印机、材料和模式
- B. 准备打印
- C. 使用 Pantone 色彩打印零件

1 最终认证待定

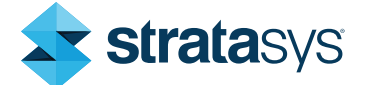

## 使用 PANTONE® 色彩 进行 3D 打印

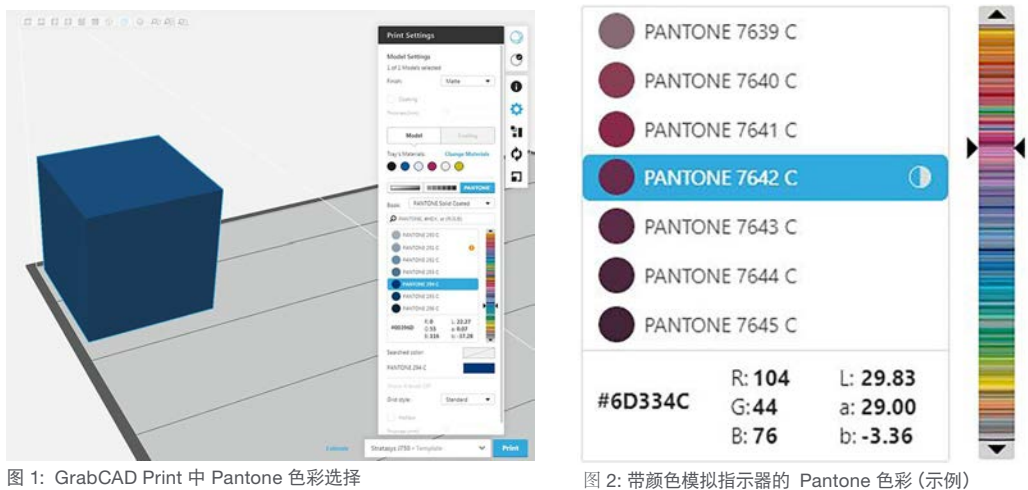

图 1: GrabCAD Print 中 Pantone 色彩选择

#### 建议和技巧

A. 支持的打印机、材料和模式

| 3D 打印机        | J850(软件版本 85.1.0.25247 D97.1 及以上),J835(软件版本 83.1.0.25248 D98.1 及<br>以上),J826(认证时间为 2020 年 4 月)                            |
|---------------|----------------------------------------------------------------------------------------------------|
| 打印模式          | 高混合、高质量(不支持高速模式)                                                                                                    |
| 模型材料          | <ul> <li>VeroVivid™ 材料: VeroCyanV™、VeroMagentaV™、VeroYellowV™</li> <li>Vero PureWhite™</li> <li>VeroBlackPlus™</li> </ul> |
| 支撑材料          | SUP705™, SUP706B™                                                                                                    |
| 所有文件类型        | GrabCAD Print 可导入的所有文件类型                                                                                                  |
| 分配类型          | 每个外壳的颜色                                                                                                    |
| GrabCAD Print | GrabCAD Print™ 版本 1.34 及以上(注意:必须启用高级切片器。)                                                                                 |

### B. 准备打印

使用 Pantone 色彩打印之前,适当文件的准备、打印材料的使用以及颜色的选择和分配是实现最佳打印 效果的必要条件。

- Pantone 色彩对以下打印零件进行了测试和认证: .
  - 平坦光滑的表面。
  - 由 Vero PureWhite 制作的有 1 毫米厚彩色涂层的 4 毫米厚芯。 \_

其他几何形状和厚度可能会导致色差。

建议使用 Pantone PMS Color Guides for Solid Coated and SkinTone™ 确定您希望在 3D 打印中使 用的颜色。

### 技巧 确保使用最新版有效的色卡。鉴于颜色会随着时间而改变,Pantone 建议每年购买新的色卡。

- 使用 STL 文件。不支持 VRML 文件。
- 在 GrabCAD Print 中,必须启用高级切片器才能使用 Pantone 色彩。
- Pantone 色彩不适合在厚度小于 3 毫米的薄壁上打印。
- 这五种材料须载入材料柜(见图 3):
  - Vero PureWhite
  - VeroBlackPlus
  - VeroCyanV
  - VeroMagentaV
  - VeroYellowV

您可以选择任何材料作为第六种材料(例如 VeroClear™、Agilus30™ White)。

| ray Materials                           |                    |                                   |
|-----------------------------------------|--------------------|-----------------------------------|
| elected Support Material<br>FullCure705 | •                  | Get printer's loaded<br>materials |
| nloaded Materials                       |                    | Loaded Materials ( 6 )            |
| VeroFlexBlack<br>VeroFlexClear          |                    | VeroBlackPlus<br>VeroClear        |
| VeroFlexCyan<br>VeroFlexCyan-V          | Add Selected >>    | VeroCyan-V<br>VeroMagenta-V       |
| VeroFlexMagenta<br>VeroFlexMagenta-V    | << Remove Selected | VeroYellow-V<br>VeroPureWhite     |
| VeroFlexWhite<br>VeroFlexYellow         | << Remove All      |                                   |
| VeroFlexYellow-V<br>VeroGrev            |                    |                                   |

- 图 1: 使用Pantone打印的载入材料。
- 使用 Pantone 色彩打印时,由于 Vero PureWhite 芯, VeroVivid 材料是不透明的。不支持透明材料。.
- 避免更换材料,以防止颜色污染对色彩精度产生不利影响。如果更换材料,执行两个材料更换周期 以彻底冲洗系统并达到预期的颜色精度。
- 由于温度、材料、打印机维护和校准等多种因素,打印色彩可能与 Pantone 色彩不同。 Pantone 色彩和打印色彩之间的颜色匹配程度在 Pantone 色彩旁的 GrabCAD Print 中显示。

### 技巧

对于 Pantone 色彩, GrabCAD Print 中构造托盘上的模型颜色将是打印模型的实际颜色。

佳实践

| 指示器 | 含义                                          |
|-----|---------------------------------------------|
|     | 精确匹配。色差一般很小,可接受。                            |
|     | 打印色彩和 Pantone 样本之间可能会出现细微的可见差异。可接受性因不同工作而异。 |
|     | 打印色彩和 Pantone 样本之间可能会出现可见差异。可接受性因不同工作而异。    |
|     | 打印色彩和 Pantone 样本之间可能会出现明显的可见差异。可接受性因不同工作而异。 |

### C. 使用 Pantone 色彩打印零件

- 1. 载入上面列出的模型打印材料。
- 2. 将您的零件插入 GrabCAD Print。
- 3. 显示"打印设置"对话框并选择 PANTONE®。

### 技巧

如果 Pantone 按钮被禁用,则需要在 GrabCAD Print 首选项中启用高级切片器。

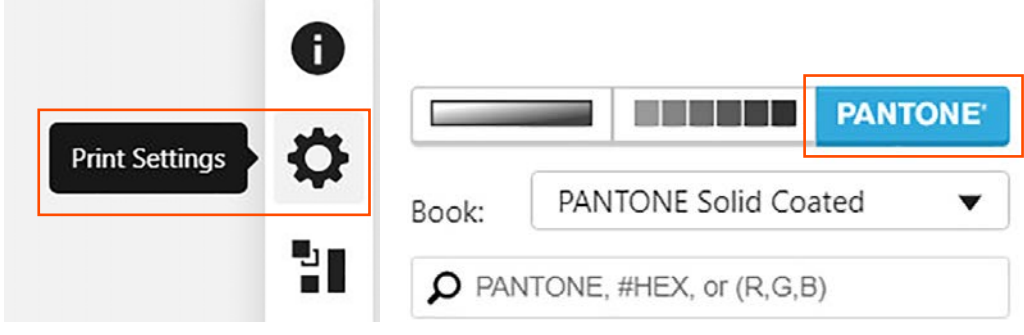

图 5:在 GrabCAD Print 中选择 Pantone 色彩

4. 从色彩集 (Book) 下拉列表中,选择 Pantone Solid Coated 或 SkinTone™ 色卡。

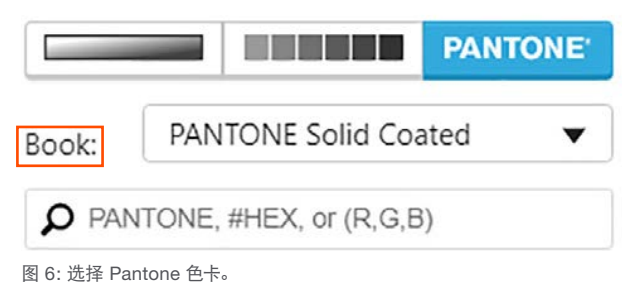

5. 在搜索框中, 输入要打印的 Pantone 色值。或者, 您可以从颜色列表中选择,

也可以输入您想打印颜色的等效 Hex 或 RGB 值。

```
技巧
输入 RGB 值时,请将其写在括号内。例如 (68、161、210)。
```

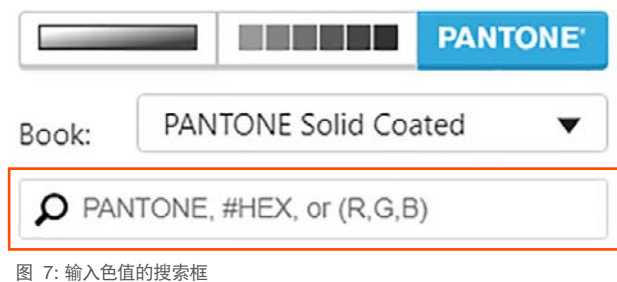

图 / · 删八口但的这条

一系列 Pantone 色彩将出现。

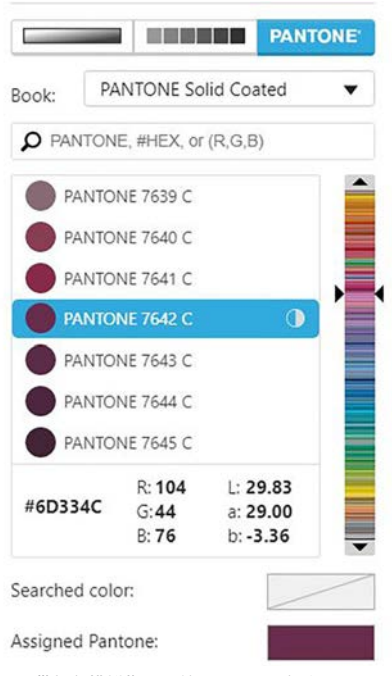

图 8: 带颜色模拟指示器的 Pantone 色彩

6. 将选定的 Pantone 色彩分配给零件并执行打印。

#### 美国总部

住实践

影

7665 Commerce Way, Eden Prairie, MN 55344 +1 800 801 6491 (US Toll Free) +1 952 937-3000 (Intl) +1 952 937-0070 (Fax)

<u>stratasys.com</u> ISO 9001:2015 认证

#### **以色列** 1 Holtzman St., Science Park, PO Box 2496 Rehovot 76124, Israel +972 74 745 4000

+972 74 745 4000 +972 74 745 5000 (Fax) 中国上海 上海市静安区 灵石路 718 号 A3 幢一楼 邮编:200072 电话:+ 86-21-3319-6093

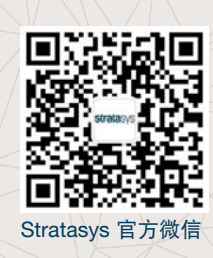

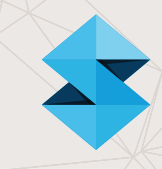

© 2020 Stratasys Ltd. 保留所有权利。Stratasys、PolyJet. J826、J835、J850、VeroClear. VeroVivid、VeroMagentaV. VeroCyanV. VeroYellowV. Vero PureWhite. VeroBlackPlus, SUP705, SUP706B和GrabCAD Print是Stratasys和/或其子公司或分公司的商标或注册商标,可能已在某些司法管辖区注册。PANTONE<sup>®</sup>和其他Pantone商标是PANTONE公司的财产。经Stratasys公司与Pantone公司签订许可协议许可使用。所有其他产品名称和商标均归其各自所有者所有。BP\_PJ\_3DPrintingWithPantone\_0120a

免责声明:客户同意本文中的内容以及Stratasys的零件、材料和供应品受Stratasys标准条款和条件的约束。Stratasys条款和条件过引用并入本文件,请登录http://www.Stratasys.com/legal/terms-and-conditions-of-sale查看。